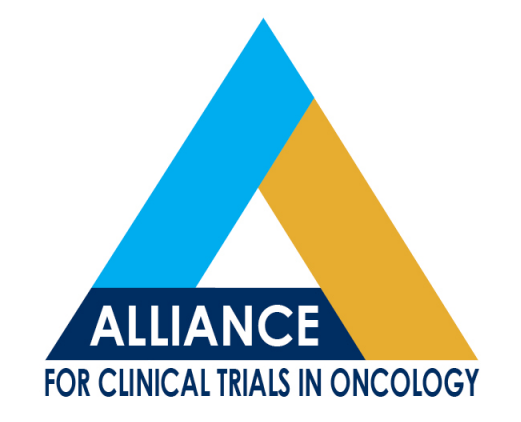

### **Medidata Rave Update**

Shauna Hillman

Alliance Fall Meeting Nov, 2014

# **Presentation Objectives**

- To provide an update on the SAE Medidata Rave integration
- To highlight reports available within Medidata Rave to assist in data management
- To provide the strategy for transitioning legacy CALGB trials in long term follow-up to Medidata Rave

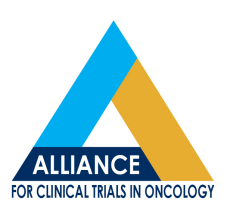

# Update on the Status of the SAE Integration

- The SAE integration will be piloted in trial A071102 targeted to open in December 2014
- For trial A071102, all expedited AE reporting will occur within Medidata Rave
- If you need to report an expedited AE for example on cycle 3, and have not completed your cycle 2 data entry yet, save the Patient Status Form for cycle 2 with key data entered to get the cycle 3 folder to roll out

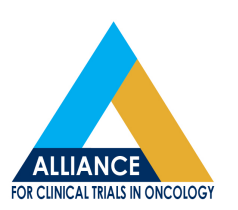

#### Example of Pt Status Form for Trial A071102

| Sut<br>Paç | oject: JMR03<br>ge: Patient Status: Treatment (Intervention) - Treatment 01                                | ļ          | 2 | Ø |   |  |
|------------|----------------------------------------------------------------------------------------------------|------------|---|---|---|--|
|            | Cycle                                                                                                    | 1 <b>^</b> | ø | Ø |   |  |
|            | SURVIVAL STATUS                                                                                            |            |   |   |   |  |
|            | Participant vital status Aliv                                                                              | е          | Ø | Ø |   |  |
|            | Date of most recent contact 1 Feb 200                                                                      | 0          | Ø | Ø |   |  |
|            | Death date                                                                                                 |            | ø | Ø |   |  |
|            | Date of last contact or death 01 Feb 200                                                                   | 0^         | Ø | Ø |   |  |
|            | Cause of death?                                                                                            |            | Ø | Ø | 1 |  |
|            | If other cause of death, specify                                                                           |            | Ø | Ø |   |  |
|            | DISEASE STATUS                                                                                             |            |   |   |   |  |
|            | Was disease status evaluated during this reporting period?                                                 | D          | Ø | Ø |   |  |
|            | (If yes), date of most recent disease status evaluation                                                    |            | Ø | Ø |   |  |
|            | (If yes), has the patient developed a first unequivocal progression that has not been previously reported? |            | ø | Ø |   |  |
|            | Date of progression (or relapse)                                                                           |            | Ø | Ø |   |  |
|            | PROTOCOL TREATMENT                                                                                         |            |   |   |   |  |
|            | Will the patient continue protocol treatment (intervention) in the subsequent cycle?                       | s <b>^</b> | ø | Ø |   |  |
|            | PRO/QOL ASSESSMENT(S)                                                                                      |            |   |   |   |  |
|            | Did the participant complete the PRO/QOL assessment(s)? Ye                                                 | s          | Ø | Ø |   |  |
|            | (If yes), date completed                                                                                   |            | Ø | Ø |   |  |
|            | CONCOMITANT MEDICATIONS                                                                                    |            |   |   |   |  |

# **SAE Integration**

- Notice that many fields on the SAE reporting forms are derived from previously entered data.
- All derived fields will be denoted with a (derived) next to the item
- If any derived items look incorrect go to the form that the field was originally entered and correct the data at the source.

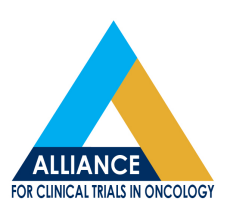

#### New Adverse Event Form Used for Both Routine and to Launch Expedited AE Reporting

| Form Instructions ?                                                                                                    |                                 |  |  |  |  |  |  |  |  |  |  |  |
|----------------------------------------------------------------------------------------------------|---------------------------------|--|--|--|--|--|--|--|--|--|--|--|
| * red asterisk before a field denotes a required response                                                                                                    |                                 |  |  |  |  |  |  |  |  |  |  |  |
| Course/Cycle # (derived)                                                                                                    |                                 |  |  |  |  |  |  |  |  |  |  |  |
| Reporting period end date (optional, user entered if known)                                                                                                    |                                 |  |  |  |  |  |  |  |  |  |  |  |
| Start date of this course/cycle (derived)                                                                                                    |                                 |  |  |  |  |  |  |  |  |  |  |  |
| Start date of first course/cycle (derived)                                                                                                    |                                 |  |  |  |  |  |  |  |  |  |  |  |
| Verbatim Solicited<br>term Adverse<br>event<br>v4.0 Adverse<br>event<br>crccae<br>v4.0 Adverse<br>event<br>crccae<br>v4.0 Adverse<br>event<br>crccae<br>v4.0 Adverse<br>event<br>crccae<br>v4.0 Adverse<br>event<br>crccae<br>v4.0 Adverse<br>event<br>crccae<br>v4.0 Adverse<br>event<br>crccae<br>v4.0 Adverse<br>event<br>crccae<br>v4.0 Adverse<br>event<br>crccae<br>v4.0 Adverse<br>event<br>crccae<br>v4.0 Adverse<br>event<br>crccae<br>v4.0 Adverse<br>event<br>crccae<br>v4.0 Adverse<br>event<br>crccae<br>v4.0 Adverse<br>event<br>crccae<br>(first 120<br>characters) Adverse<br>(grade) Adverse<br>event<br>(grade) Adverse<br>event<br>creating Adverse<br>event<br>creating Adverse<br>event<br>creating Report<br>pot<br>(first 20)<br>characters) Report<br>pot<br>(first 120)<br>characters) Report<br>pot<br>(first 120)<br>characters) Repo | Submitter<br>By<br>I) (derived) |  |  |  |  |  |  |  |  |  |  |  |
| Data   Data   Data <th< td=""><td>Data Data</td></th<>                                                                                                    | Data Data                       |  |  |  |  |  |  |  |  |  |  |  |

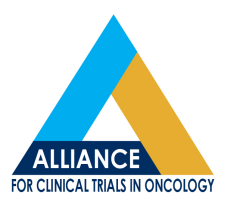

## **Questions?**

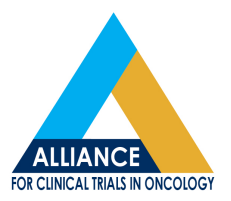

# Available Reports in Rave to Assist with Data Management

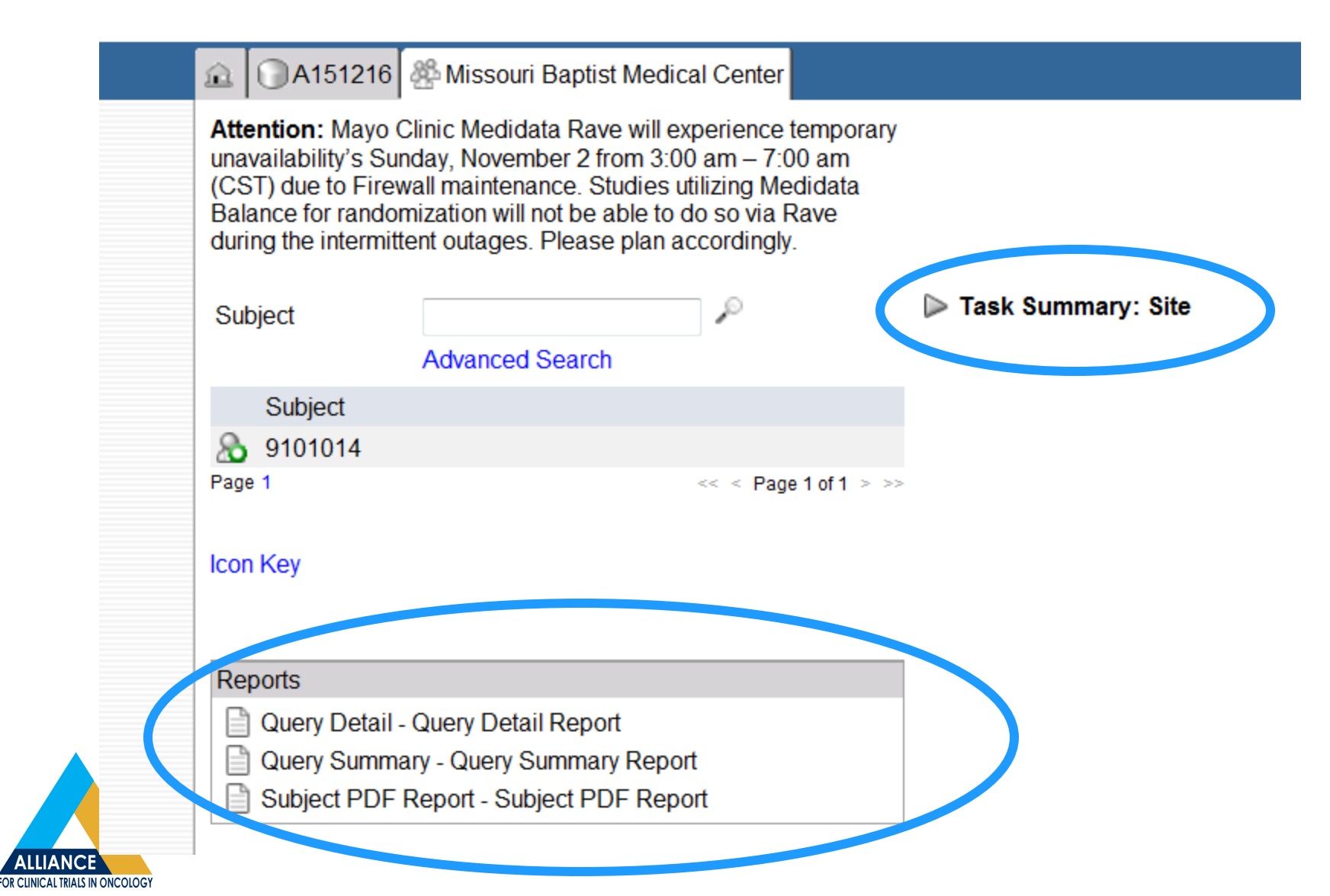

# **Query Summary Report**

#### Query Summary Report for A151216 - TST

29 Oct 2014

|                                   | # Open Qrs | # Answered<br>Qrs | # Closed<br>Qrs | # Cancelled<br>Qrs | # Total Qrs |
|-----------------------------------|------------|-------------------|-----------------|--------------------|-------------|
| Stage II Testing Round 13 - World | 24         | 0                 | 8               | 0                  | 32          |
| Site from System                  | 24         | 0                 | 8               | 0                  | 32          |
| A151216 - TST                     | 24         | 0                 | 8               | 0                  | 32          |

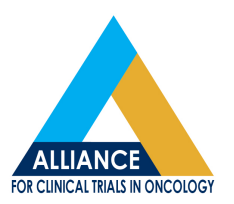

# **Query Detail Report**

#### Query Details Report for A091302 - TST

Stage II Testing Round 1 - World

|         |                                    |                                                 |                                   |          | $\wedge$        |                     |             |                                                                              |                     |                       |                        |                     |                         |                   |
|---------|------------------------------------|-------------------------------------------------|-----------------------------------|----------|-----------------|---------------------|-------------|------------------------------------------------------------------------------|---------------------|-----------------------|------------------------|---------------------|-------------------------|-------------------|
| Subject | Folder                             | Form                                            | Field                             | Log<br># | Query<br>Status | Qry<br>Open<br>Date | Qry Open By | Query Text                                                                   | Marking<br>Gr. Name | Qry<br>Respon<br>Date | Response<br>Text       | Qry<br>Respnd<br>ed | Qry<br>Resolv<br>edDate | Qry<br>ResolvedBy |
| BAG2    | Baseline                           | RECIST<br>Measurement<br>s: Baseline            | ASSESSDT<br>PID2857241_<br>V1_0   | 0        | Open            | 12 Aug<br>2014      | System      | This field is required.<br>Please complete.                                  | Site from<br>System |                       |                        |                     |                         |                   |
| BAG2    | Baseline                           | Laboratory<br>Tests and<br>Results:<br>Baseline | LABDONEXX<br>PID2838523_<br>V1_0  | 1        | Open            | 12 Aug<br>2014      | System      | This field is required.<br>Please complete.                                  | Site from<br>System |                       |                        |                     |                         |                   |
| BAG2    | Baseline                           | Laboratory<br>Tests and<br>Results:<br>Baseline | LABDONEXX<br>PID2838523_<br>V1_0  | 2        | Open            | 12 Aug<br>2014      | System      | This field is required.<br>Please complete.                                  | Site from<br>System |                       |                        |                     |                         |                   |
| BAG2    | Baseline                           | RECIST<br>Measurement<br>s: Baseline            | NTLESPRSNT<br>PID2516415_<br>V1_0 | 0        | Open            | 12 Aug<br>2014      | System      | This field is required.<br>Please complete.                                  | Site from<br>System |                       |                        |                     |                         |                   |
| BAG2    | Baseline                           | RECIST<br>Measurement<br>s: Baseline            | TLESPRSNT<br>PID3536672_<br>V1_0  | 0        | Open            | 12 Aug<br>2014      | System      | This field is required.<br>Please complete.                                  | Site from<br>System |                       |                        |                     |                         |                   |
| BAG2    | Treatment<br>02:<br>Sorafenib<br>+ | RECIST<br>Measurement<br>s                      | TLESXX<br>PID4364_V3_<br>0        | 1        | Open            | 12 Aug<br>2014      | System      | At least one "Target<br>lesion site<br>(s)" is required.<br>Please complete. | Site from<br>System |                       |                        |                     |                         |                   |
| BAG2    | Treatment<br>01:<br>Sorafenib<br>+ | Treatment<br>(Intervention<br>)                 | TDOSEXX<br>PID2182728_<br>V2_0    | 1        | Closed          | 12 Aug<br>2014      | System      | Data entered is<br>non-conformant (invalid<br>format). Please correct.       | Site from<br>System |                       | QueryCloseBySy<br>stem |                     | 12 Aug<br>2014          | System            |
| BAG2    | Treatment<br>03: Post<br>treatment | Adverse<br>Events:<br>Other                     | TOXXX<br>PID3125302_<br>V1_1      | 1        | Closed          | 12 Aug<br>2014      | System      | This adverse event has<br>already been reported.<br>Please report each event | Site from<br>System |                       | QueryCloseBySy<br>stem |                     | 12 Aug<br>2014          | System            |

23 Oct 2014

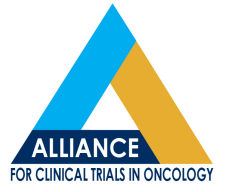

# Subject PDF Report

- Must be in Firefox to run the Subject PDF report
- If you do not want all patients or all forms for a patient, go to the site level where you can select the subject and data page (form). If selecting all, the file will be quite large
- The file will contain the complete audit trial

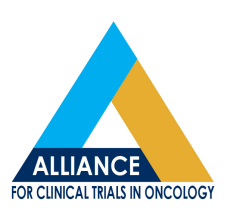

## **Subject PDF**

| 🖻 🗍 🔂 A151   | 216 🎇 University of Oklahoma Health Sciences Center 📄 Subject | PDF Report - Subject PDF Report |
|--------------|---------------------------------------------------------------|---------------------------------|
| Submit Rep   | port                                                          |                                 |
|              |                                                               | View Report Help                |
| Report Parar | neters                                                        |                                 |
| Study:       | ▶A151216   Prod                                               |                                 |
| Sites:       | University of Oklahoma Health Sciences Center                 |                                 |
| Subjects:    | ♥9100973                                                      |                                 |
| -            | p B                                                           |                                 |
|              | Name                                                          |                                 |
|              | 9100973                                                       |                                 |
|              |                                                               |                                 |
|              | 1                                                             |                                 |
| DataPage:    | ▼* - Subject Enrollment                                       |                                 |
|              | p B                                                           |                                 |
|              | Instance Name - DataPage Name                                 |                                 |
|              | * - Refresh Folder Display                                    |                                 |
|              | V * - Subject Enrollment                                      |                                 |
|              | Baseline - Institutional Contacts                             |                                 |
|              | Baseline - Screening                                          |                                 |
|              | Enrollment Forms - Demography                                 |                                 |
|              | Enrollment Forms - Step Information                           |                                 |
|              | Enrollment Forms - Treatment Assignment                       |                                 |
|              | Review Forms - Case Evaluation                                |                                 |
|              | Review Forms - Eligibility Review                             |                                 |
|              | 1                                                             |                                 |

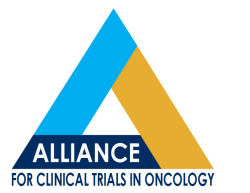

## **Subject PDF**

A151216: Stage II Testing Round 13: SLH003 Folder: Baseline Form: On-Study Generated On: 22 Oct 2014 21:29:24

Cycle

DESCRIPTION OF PRIMARY DISEASE

MedDRA disease code

Non-small cell lung cancer, NOS (10029514)

Primary tumor site

Histologic type

Right upper lobe lung

0

Non-small cell lung cancer NOS

Histologic grade (differentiation)

Grade I (Well differentiated)

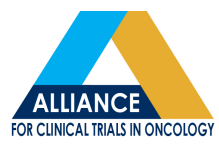

# **Subject PDF**

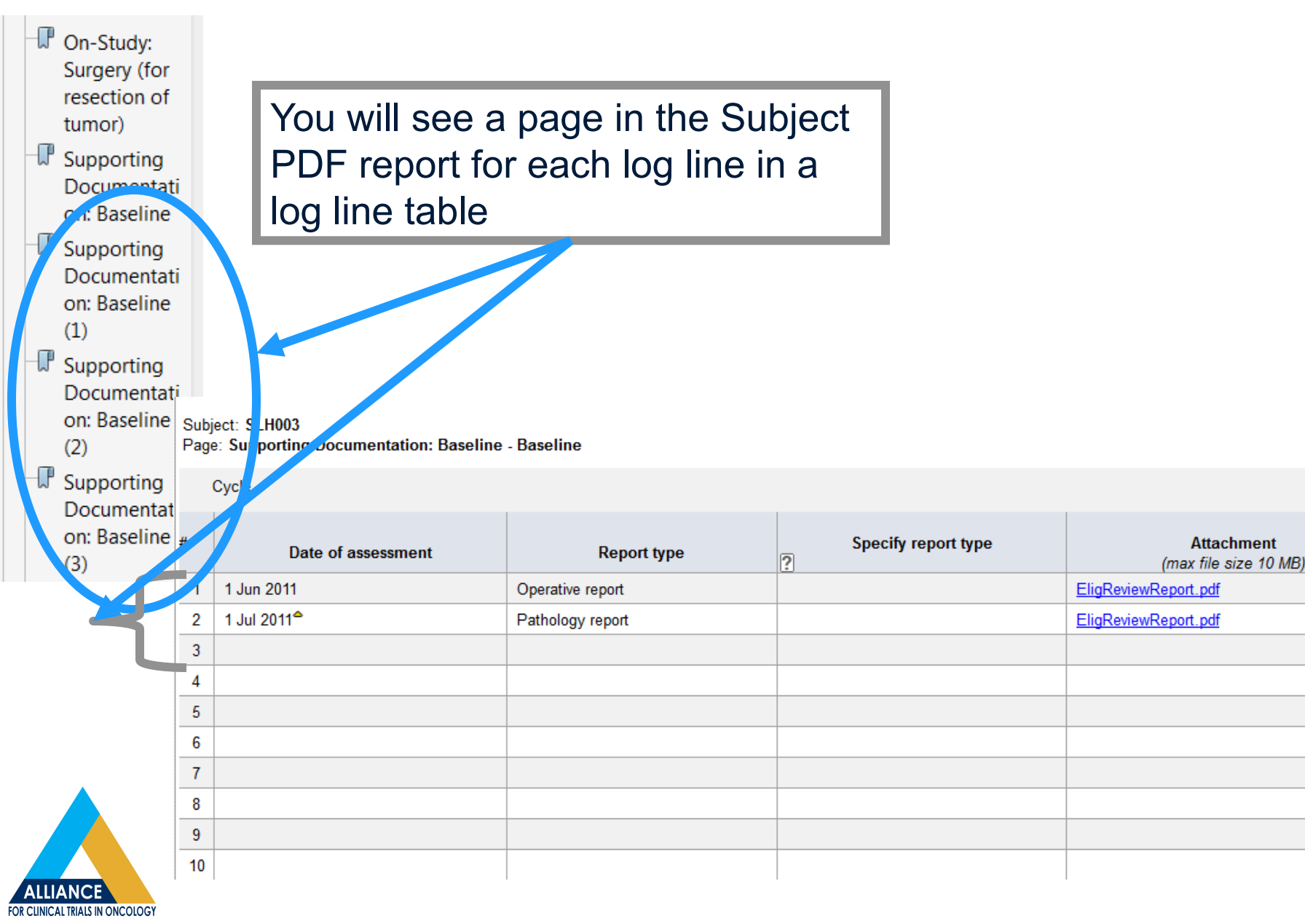

Attachment

## **Subject PDF-Example of Audit Trail**

A151216: Stage II Testing Round 13: SLH003 Form: Subject Enrollment Generated On: 22 Oct 2014 21:29:24

| Audit                   | User                             | Time (GMT)                |
|-------------------------|----------------------------------|---------------------------|
| Patient ID              |                                  |                           |
| User entered 'SLH003'   | Shauna Hillman (44<br>Hillmans6) | 48 - 17 Jul 2014 19:22:00 |
| Enrolling Site CTEP ID  | ( miniarios)                     |                           |
| User entered 'MN026'    | Shauna Hillman (44<br>Hillmans6) | 48 - 17 Jul 2014 19:22:00 |
| Lead Organization       | ( miniarios)                     |                           |
| User entered 'Alliance' | Shauna Hillman (44<br>Hillmans6) | 48 - 17 Jul 2014 19:22:00 |
| Current Site CTEP ID    |                                  |                           |
| User entered 'MN026'    | Shauna Hillman (4<br>Hillmans6)  | 48 - 17 Jul 2014 19:22:00 |

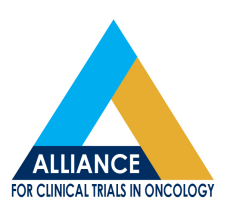

# **Task Summary**

- Use your Task Summary to navigate to tasks such as forms that need to be entered, non-conformant data and queries that need responding to
- The Task Summary is specific to your role as a Clinical Research Professional or "Read Only Role"
- If you have a "Read Only Role", nothing will be displayed in your task summary since you have no data entry responsibilities
- The Task Summary is available at the Site or Subject level

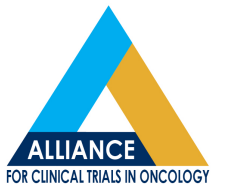

# **Task Summary**

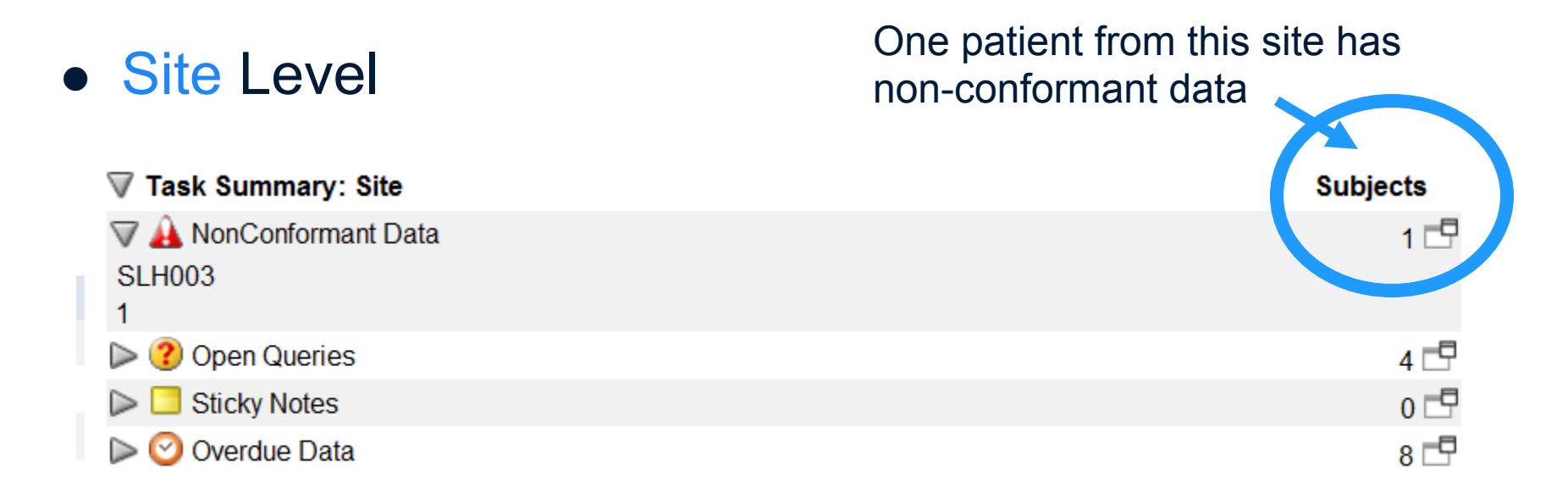

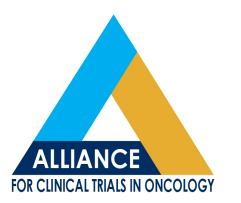

# **Task Summary**

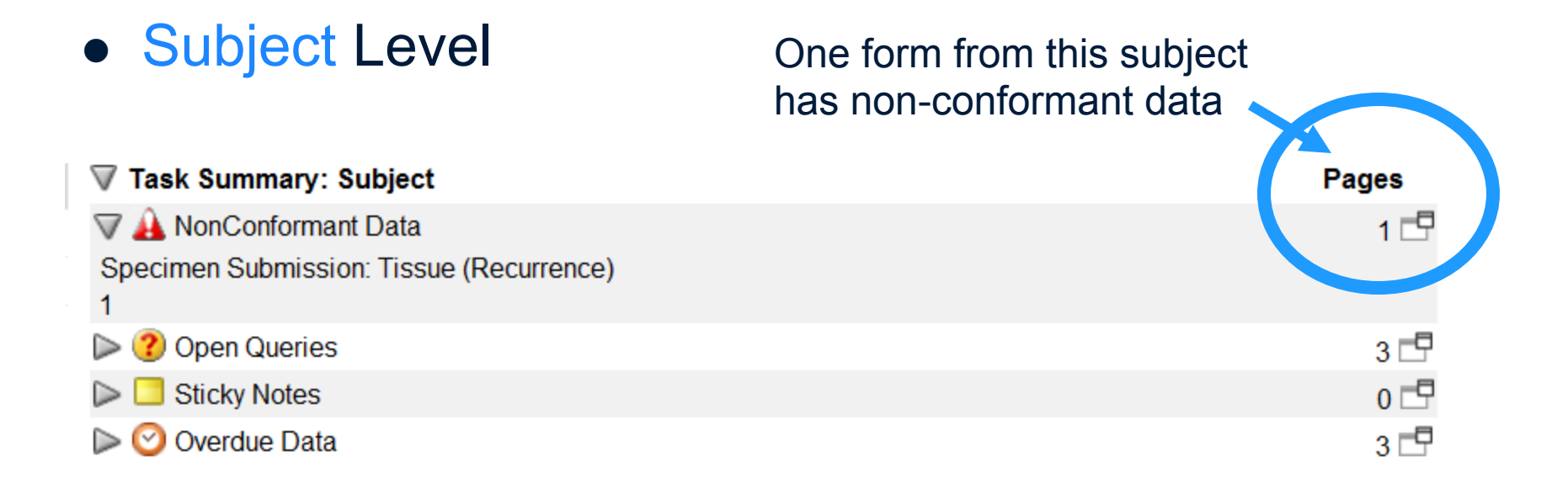

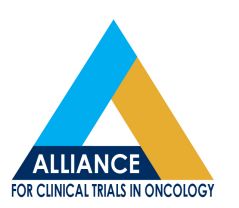

## Questions

- Update on entry of AEs grades: Medidata is testing a patch to speed up the dynamic population of grades.
  - Target completion date: Jan 2015.
  - Meanwhile, save the form then enter in edit mode for faster response time. See May 2014 meeting presentation for detail
- For Rave questions, contact the Study Specific Data Manager found on the contact page of the protocol

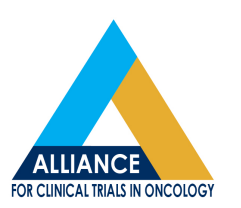

#### Transition of Long Term Follow-up for Legacy CALGB Trials from Teleform to Medidata Rave

- First trial: CALGB 140202, transition on October 31, 2014
- Future trials will be batched and transitioned quarterly
- At this time, only trials in long term follow-up are being transitioned to Rave
- All data elements and collection time points remain the same just the data collection mechanism is different (Rave versus Teleform )

#### Transition of Long Term Follow-up for Legacy CALGB Trials from Teleform to Medidata Rave

- Next five trials to transition
  - 10404
  - 50303
  - 50604
  - 40603
  - 10801
- Communications go out to study personnel 1 month, and 1 week prior to transition

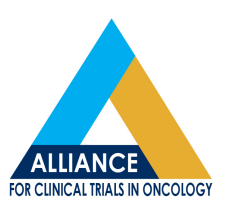

#### Transition of Long Term Follow-up for Legacy CALGB Trials from Teleform to Medidata Rave

- The "Patient Status: Transition to Rave" form located in the "Summary of Teleform Data" folder
  - will summarize the current patient status at the time of the Rave transition
  - will be present for all patients even patients that no longer need follow-up
  - is a "read only" form
- If there are any questions about the data displayed on this form contact the Study Data Manager

#### **Transition of Teleform to Rave**

- Follow-up status can be determined by reviewing the "Initial Follow-up in Rave" Section on the Patient Status: Transition to Rave Form
- This field will be derived for you
  - Example 1

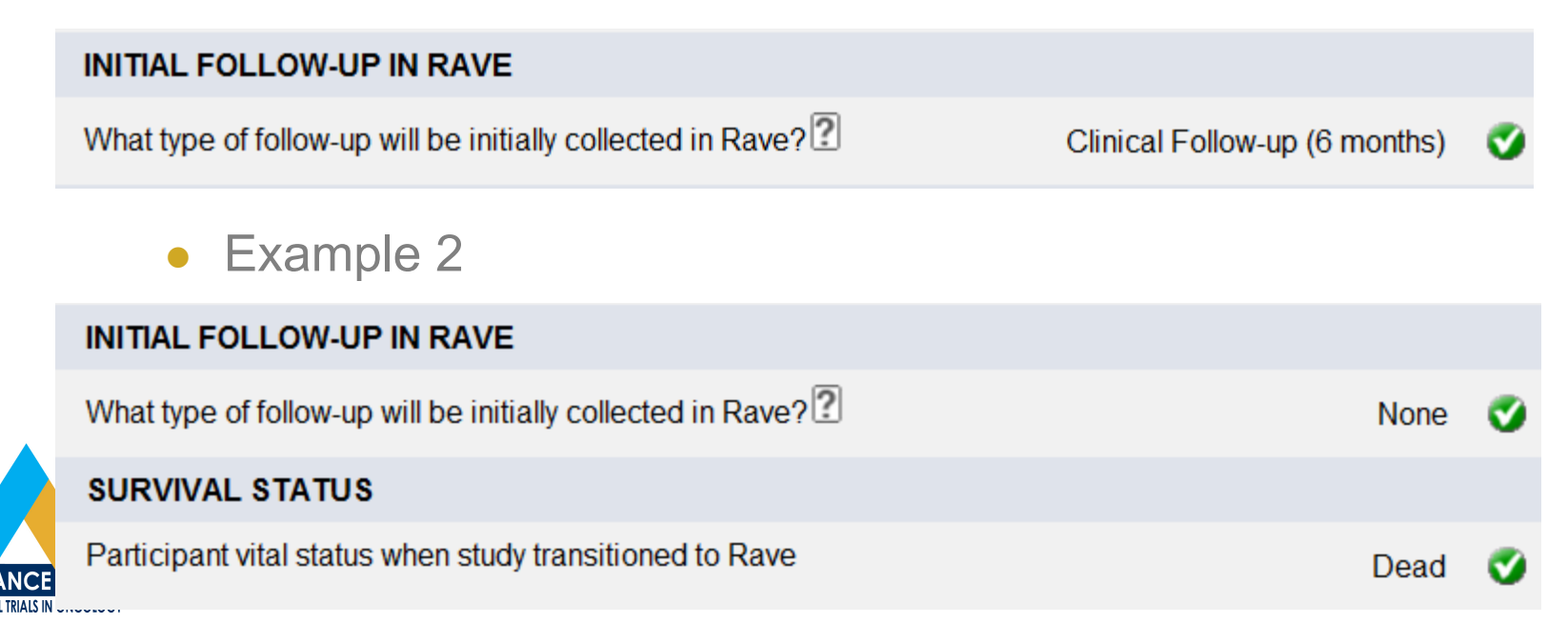

## **Questions?**

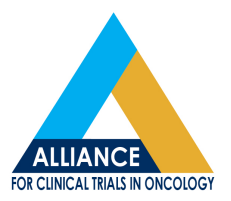